○メッセージの投稿

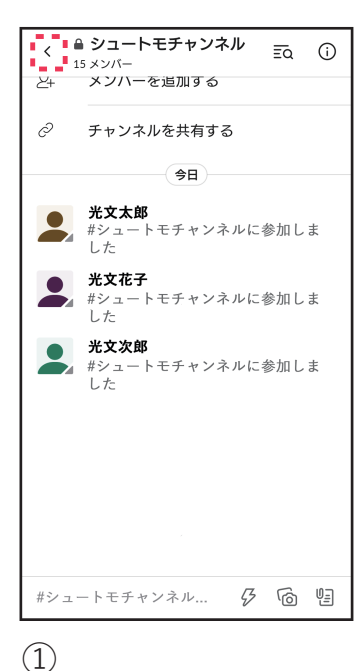

「シュートモチャンネル」

タップして下さい。

が表示されているか確認し

ます。画面左上の「**く**」を

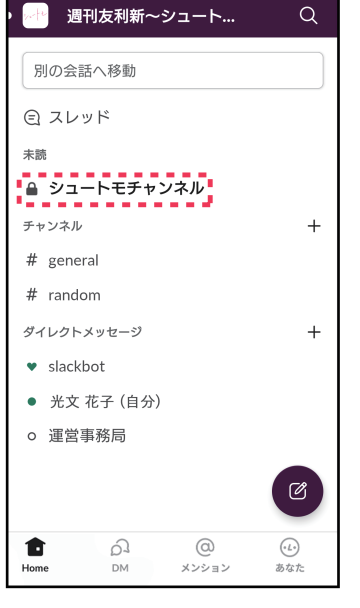

## 2

メニューが表示されるので 「シュートモチャンネル」 をタップして下さい。

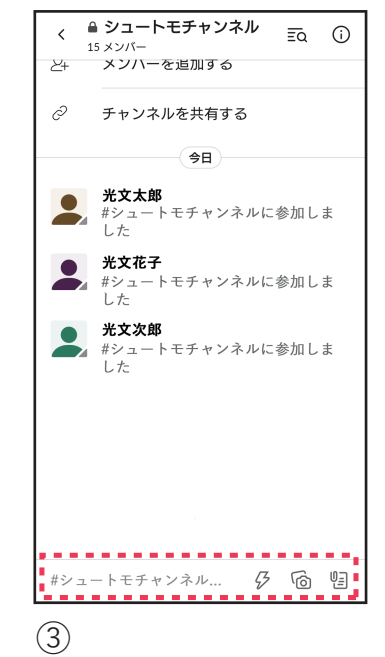

チャンネルを開き、画面下 の「シュートモチャンネル へのメッセージ」をタップ して下さい。

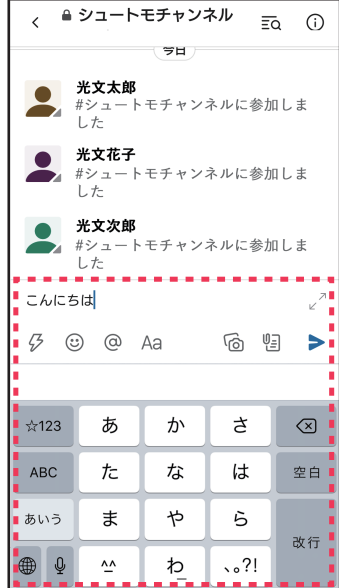

④
文字入力が可能になるの
で、入力後「▶」をタップして下さい。

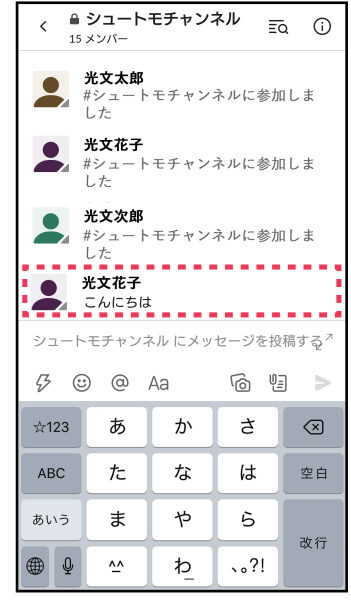

### (5)

チャンネルにメッセージが 投稿されます。

○メッセージにリアクションを付ける

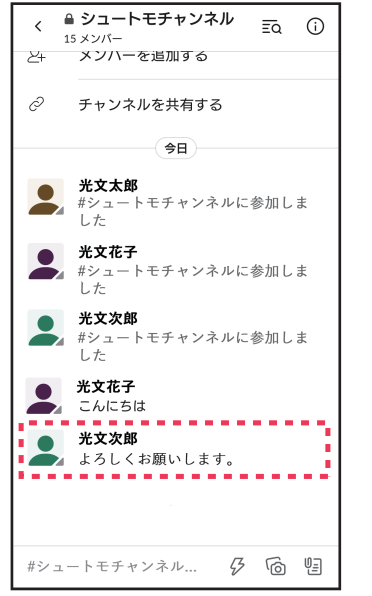

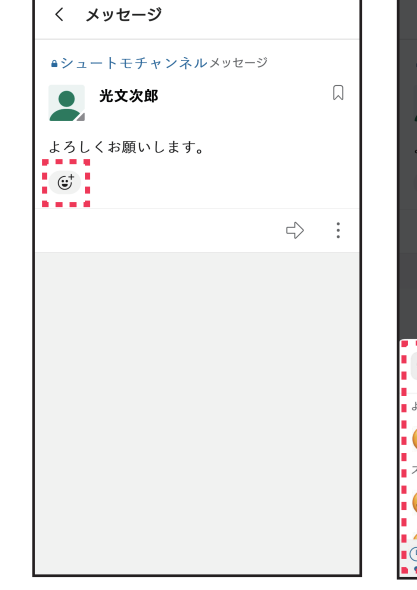

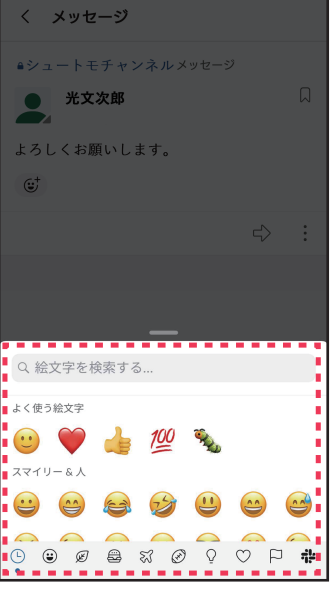

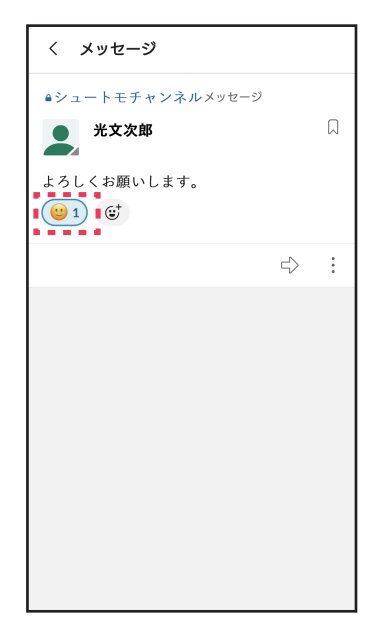

(1)

リアクションを付けたい メッセージをのテキスト 部分をタップして下さい。 画面上にタップしたメッ セージのみが表示される ので、メッセージ下の マークをタップして下さ い。

(2)

 リアクションのための絵 文字一覧が表示されるの で、好きなものを選んで タップして下さい。

### (4)

メッセージ下にリアク ションが付きます。 自分の付けたリアクショ ンをタップすると削除す ることができます。

# ○メッセージの削除

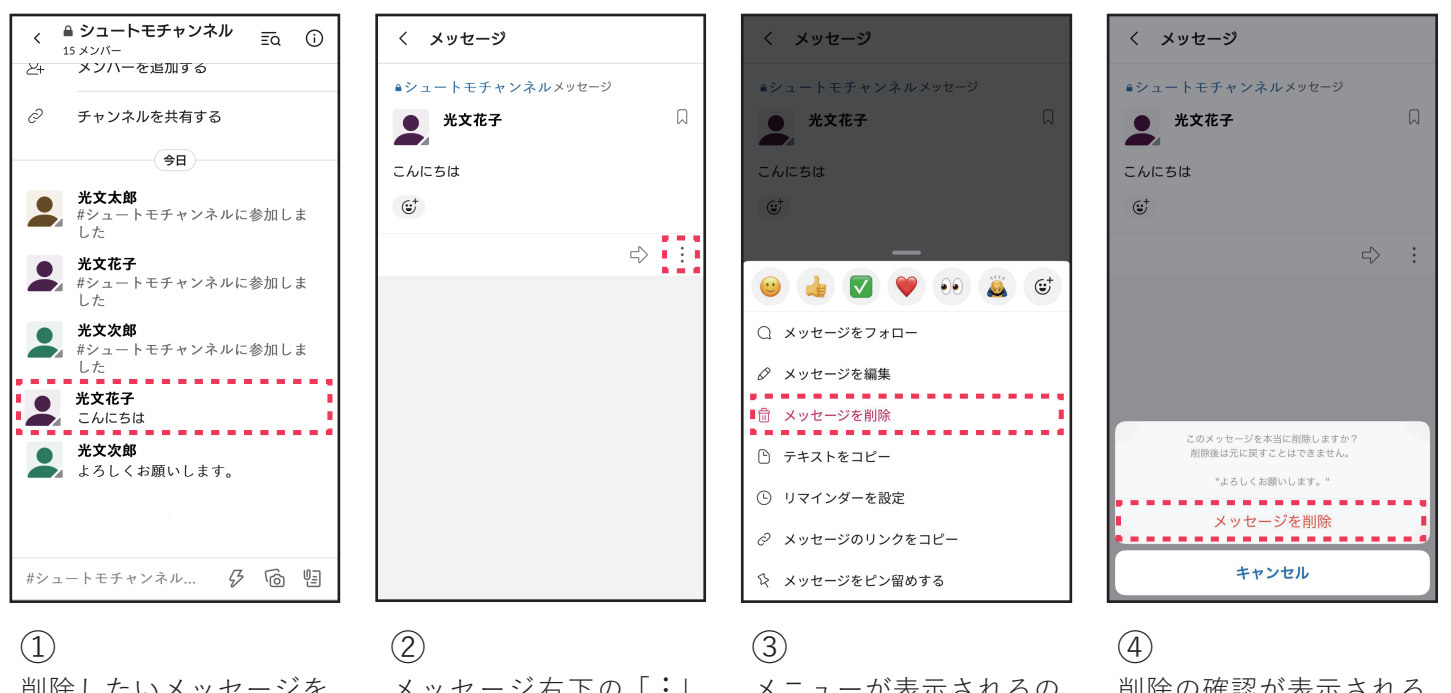

削除したいメッセージを タップして開いて下さ い。 、 メッセージ右下の「**:**」 をタップします。 ) メニューが表示されるの で、「メッセージを削除」 をタップします。

) 削除の確認が表示される のでもう一度「メッセー ジを削除」をタップして ください。